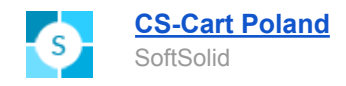

# Addon - Integracja z PayU (ss\_payu\_oauth)

- 1. Konfiguracja dodatku
- 2. Konfiguracja dla systemu Marketplace
- 3. Płatności cykliczne
- 4. Płatności wielowalutowe
- 5. PayByLink
- 6. Płatności mobilne

## 1. Konfiguracja dodatku

Zaczynamy od instalacji dodatku:

| < -        | <ul> <li>Dodatki</li> </ul>                                                                                                    |         |                    |           |  |  |  |
|------------|----------------------------------------------------------------------------------------------------|---------|--------------------|-----------|--|--|--|
|            |                                                                                                    |         |                    |           |  |  |  |
|            | Nazwa 🔺                                                                                                    | Wersja  | Twórca<br>programu | Status    |  |  |  |
| ÷          | [SoftSolid] - Integracja z chatem Smartsupp<br>Jintegracja z chatem Smartsupp. Copyright © SoftSolid                                                      | 1.1.3.2 | SoftSolid          | Instaluj  |  |  |  |
| 3          | [SoftSolid] - Integracja z PayU przez oAuth<br>∰ Integracja z PayU przez oAuth. Copyright © <mark>SoftSolid</mark>                                        | 1.1.1.4 | SoftSolid          | Aktywny 🔻 |  |  |  |
| <b>ń</b> - | Adaptacyjne płatności PayPal<br>Ten dodatek pomaga Administratorowi sklepu w automatycznej dystrybucji funduszy wśród<br>wielu dostawców, poprzez PayPal. | 1.0.0   | CS-Cart            | Aktywny 👻 |  |  |  |

W konfiguracji add-ona mamy możliwość włączenia niestandardowych okresów płatności cyklicznych. Płatności cykliczne są dokładnie omówione w punkcie 3 dokumentacji.

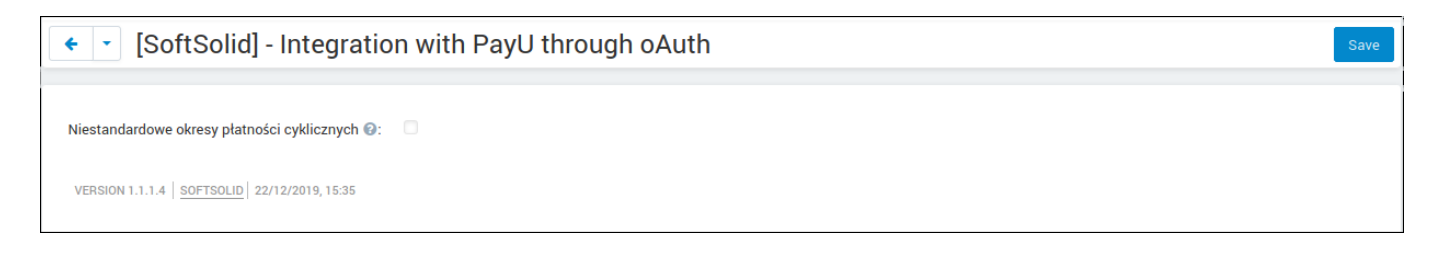

Następnie przechodzimy do metody płatności PayU with oAuth.

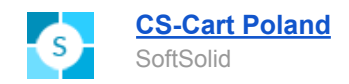

| TE Dodatk                                                                                                  | ✓ Administracja ✓ Ustawienia ✓                                                                                                    | Projektowanie 👻 PL 👻 | 🌲 👻 🛛 PLN 👻 📥 👻 |
|----------------------------------------------------------------------------------------------------|----------------------------------------------------------------------------------------------------|----------------------|-----------------|
| 🐔 Zamówienia 🕶 Produkty 🕶 Klienci 👻 Marketing 👻 Strona internetowa 👻                                       | S Sklepy (storefronty)                                                                                                    | Szybki dostęp        | Q               |
| 🗧 🔹 [SoftSolid] - Integracja z PayU przez Okum                                                             | Metody płatności                                                                                                    |                      | Zapisz          |
| Niestandardowe okresy płatności cyklicznych 🕢 : 🔹<br>Marketplace PSD2 🕢 : 💌<br>Marketplace ID 🕢 : vepqh744 | Wysyka/podatki       Statusy       Położenie sklepu in       Statusy zwrotów/reklamacji in       Pola profilu       Powiadomienia       Waluty |                      |                 |
| Dodatki                                                                                                    | 🔹 Administracja 👻 Ustawienia 👻                                                                                                    | Projektowanie 👻 PL 👻 | 🌲 👻 PLN 👻 📥 👻   |
| 🖀 Zamówienia 🕶 Produkty 🕶 Klienci 👻 Marketing 👻 Strona internetowa 👻                                       | Sprzedawcy 👻                                                                                                    | Szybki dostęp        | Q               |
| <ul> <li>Metody płatności</li> </ul>                                                                       |                                                                                                    |                      | o - +           |
| JĘZYK: Polski -                                                                                            |                                                                                                    |                      |                 |

| JĘZYK: Polski -        |                      |
|------------------------|----------------------|
| Przelew na konto       | Aktywny <del>-</del> |
| Płatność przy odbiorze | Aktywny <del>-</del> |
| PayU with oAuth        | Aktywny <del>v</del> |
| Credit card            | Zablokowane 🔻        |
| Phone ordering         | Zablokowane 🔻        |

W konfiguracji płatności należy wpisać nazwę sklepu (jest wymagana do poprawnego przetworzenia płatności) oraz podać dane do komunikacji oAuth.

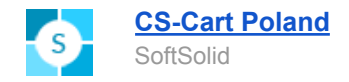

| Edycja płatności:                                           | : PayU with oAuth *  |
|-------------------------------------------------------------|----------------------|
| Główne Konfiguruj                                           | Sklepy (storefronty) |
| Włącz tryb testowy<br>(Sandbox):                            |                      |
| Nazwa sklepu *                                              |                      |
| Marketplace PSD2 😯                                          |                      |
| Dane produkcyjne 👻                                          |                      |
| ID punktu płatności<br>(pos_id):                            |                      |
| Drugi klucz (MD5):                                          |                      |
| Protokół OAuth - client_id:                                 |                      |
| Protokół OAuth -<br>client_secret:                          |                      |
| Dane testowe (Sandbo                                        | x) -                 |
| ID punktu płatności<br>(pos_id) <b>- Sandbox</b>            |                      |
| Drugi klucz (MD5) -<br><b>Sandbox</b>                       |                      |
| Protokół OAuth - client_id -<br>Sandbox                     |                      |
| Protokół OAuth -<br>client_secret <b>- Sandbox</b>          |                      |
| Ustawienia 👻                                                |                      |
| Przesyłaj do PayU<br>informacje o zakupionych<br>produkach: |                      |
| Pokaż logo                                                  |                      |
| Płatności cykliczne 📀                                       |                      |
|                                                             | Anuluj Zapisz        |

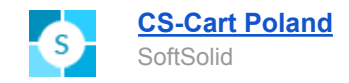

Dane te można uzyskać z konfiguracji PayU. Należy się zalogować na stronie <u>https://secure.payu.com</u>, a następnie przejść do punktów płatności sklepu.

| 2. <u>Classic</u>                                                   | <u>Punkty płatności</u> | <u>Autowypłaty</u> | Saldo:                |
|---------------------------------------------------------------------|-------------------------|--------------------|-----------------------|
| Ten sklep nie ma włączonych autowypłat.           Dodaj autowypłaty | Wy                      | płać środki        | Użytkownicy Edytuj    |
| Powiązane ze sklepem:   🌔 Transakcje 🛛 😓 Statystyki                 |                         |                    | S Usuń skiep          |
| 3. <u>Classic RON</u>                                               | <u>Punkty płatności</u> | <u>Autowypłaty</u> | Saldo:                |
| Ten sklep nie ma włączonych autowypłat.           Dodaj autowypłaty |                         |                    | 🍃 Użytkownicy         |
| Powiązane ze sklepem: 👔 Transakcje 🛛 😓 Statystyki                   | Wy                      | płać środki        | Edytuj Osuń sklep     |
| 4. MARKETPLACE PSD2 [MARKETPLACE PSD2]                              |                         |                    | Saldo:                |
|                                                                     |                         |                    | 🍃 Użytkownicy         |
|                                                                     | Wy                      | płać środki        | 🖉 Edytuj              |
| Powiązane ze sklepem:   🌔 Transakcje 🛛 😪 Statystyki                 |                         |                    | 😣 Usuń sklep          |
| 5. MARKETPLACE K2 FEE                                               | Punkty płatności        | <u>Autowypłaty</u> | Saldo:                |
| Ten sklep nie ma włączonych autowypłat.<br><u>Dodaj autowypłaty</u> |                         |                    | 🍃 Użytkownicy         |
|                                                                     | Wy                      | płać środki        | 🗾 Edytuj              |
| Powiązane ze sklepem:  🛅 Transakcje 😪 Statystyki                    |                         |                    | 😣 Usuń sklep          |
| 6.                                                                  | <u>Punkty płatności</u> | <u>Autowypłaty</u> | Saldo: 📙              |
| Ten sklep nie ma włączonych autowypłat.           Dodaj autowypłaty |                         |                    | Se Użytkownicy        |
| Powiązane ze sklepem: 👔 Transakcje 🛭 😪 Statystyki                   | Wy                      | płać środki        | Edytuj     Usuń sklep |

Po wybraniu punktu płatności niezbędne dane są wyświetlane w specjalnej ramce.

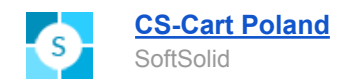

Panel zarządzania: Płatności elektroniczne > Moje sklepy > Punkty płatności

| Moje sklepy | MARKETPLACE PSD2 [MARKETPLACE PS              | SD2] |
|-------------|-----------------------------------------------|------|
| Transakcje  | Dane sklepu Punkty platności                  |      |
| Faktury VAT | <u>« Wróć</u><br>* Pole obowiązkowe           |      |
| Zestawienia | Nazwa punktu płatności *: Pos SND Marketplace |      |
| Statystyki  | Kodowanie danych *: <ul> <li>UTF-8</li> </ul> | 0    |
|             | KLUCZE KONFIGURA                              | ICJI |
|             | ld punktu platności (pos_id):                 |      |
|             | Drugi klucz (MD5):                            |      |
|             | Protokół OAuth - client_id :                  |      |
|             | Protokół OAuth - client_secret:               |      |

#### Dostępne typy płatności

| Тур             | Prowizja | Opłata stała | Opłata minimalna | Stan                 | Autoodbiór                |
|-----------------|----------|--------------|------------------|----------------------|---------------------------|
| Raty PayU       | 0 %      | 0,00 PLN     | 0,00 PLN         | 🔵 włączone Wyłąc     | z Tak Wyłącz              |
| BLIK            | 2.9 %    | 0,30 PLN     | 0,00 PLN         | 🔵 włączone Wyłąc     | z Tak Wyłącz              |
| Karta płatnicza | 2.9 %    | 0,30 PLN     | 0,00 PLN         | 🔵 włączone Wyłąc     | z Tak Wyłącz              |
| Płacę później   | 2.5 %    | 0,35 PLN     | 0,00 PLN         | 🔵 włączone Wyłąc     | z Tak Wyłącz              |
| Apple Pay ?     | -        | -            | -                | 🔵 włączone Wyłąc     | z Tak Wyłącz              |
| mTransfer       | 2.9 %    | 0,30 PLN     | 0,00 PLN         | 🔵 włączone Wyłąc     | z Tak Wyłącz              |
| Pekao24Przelew  | 2.9 %    | 0,30 PLN     | 0,00 PLN         | 🔵 włączone Wyłąc     | z Tak Wyłącz              |
| Płacę z iPKO    | 2.9 %    | 0,30 PLN     | 0,00 PLN         | włączone     Wyłąc   | z Tak Wyłącz              |
|                 |          |              |                  | () <u>Historia z</u> | mian_prowizji punktu płat |

Payu Biz PayU 2020

Regulaminy i materialy informacyjne

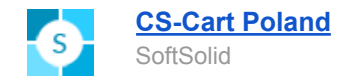

| Edycja płatności:                                           | PayU with oAuth * |
|-------------------------------------------------------------|-------------------|
|                                                             |                   |
| Główne Konfiguruj                                           |                   |
| Włącz tryb testowy<br>(Sandbox):                            |                   |
| Nazwa sklepu *                                              | Nazwa sklepu      |
| Dane produkcyjne 👻                                          |                   |
| ID punktu płatności<br>(pos_id):                            |                   |
| Drugi klucz (MD5):                                          |                   |
| Protokół OAuth - client_id:                                 |                   |
| Protokół OAuth -<br>client_secret:                          |                   |
| Dane testowe (Sandbo                                        | • (xc             |
| ID punktu płatności<br>(pos_id) <b>- Sandbox</b>            |                   |
| Drugi klucz (MD5) -<br>Sandbox                              |                   |
| Protokół OAuth - client_id -<br>Sandbox                     |                   |
| Protokół OAuth -<br>client_secret <b>- Sandbox</b>          |                   |
| Ustawienia 👻                                                |                   |
| Przesyłaj do PayU<br>informacje o zakupionych<br>produkach: |                   |
| Pokaż logo                                                  |                   |
| Płatności cykliczne 🔞                                       |                   |
| Opis płatności                                              | TEST              |
|                                                             | Anuluj Zapisz     |

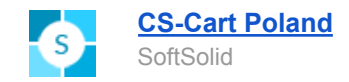

Po wpisaniu danych należy **aktywować** metodę płatności. Wtedy PayU jest gotowe do działania i przyjmowania płatności.

| ✔ Wybór sposobu dostawy                                                       | ZMIEŃ      | Podatki<br>VAT 8% (8%)                             | 8.00 PLN               |
|-------------------------------------------------------------------------------|------------|----------------------------------------------------|------------------------|
| 4 Płatność i złożenie zamówienia                                              |            | VAT 23% wliczony (23%<br>zawarte)                  | 18.70 PLN              |
| o PayU with oAuth                                                             |            | Bon podarunkowy lub kod pro<br>Wartość zamówlenia  | Zastosuj<br>123.00 PLN |
| <ul> <li>Przelew na konto</li> <li>Płatność przy</li> <li>odbiorze</li> </ul> |            | PRODUKTY W ZAMÓWIENIU<br>3M CP40<br>1 x 100.00 PLN |                        |
| Tutaj możesz zostawić komentarz                                               |            | INFORMACJE O DOSTAWIE                              |                        |
| Zapisz się na nasz newsletter!                                                | <u>h</u> . |                                                    |                        |
| Company news and unique discounts for subscribers                             |            | Adres wysyłki:                                     |                        |
| C Zaznacz pole wyboru, aby zaakceptować Ogólne warunki handlowe               |            |                                                    |                        |
| SKŁADAM ZAMÓWIENIE Z OBOWIĄZKIEM ZAPŁATY                                      |            | <b>Sposób wysyłki:</b><br>Przesyłka kurierska      |                        |

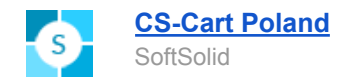

| A Sprawdź odbiorcę zapłaty.                | ROŻNOŚĆ ×<br>ę płatności i kwotę do | Wybierz płatność                                      |  |
|--------------------------------------------|-------------------------------------|-------------------------------------------------------|--|
| www.p                                      | ayu.pl                              | Przelew<br>online lub tradycyjny                      |  |
| Do zapłaty<br><u>Rata już od</u> : 4,24 zł | 123.00 zł                           | BLIK<br>platność kodem z aplikacji Twojego banku      |  |
|                                            |                                     | E Karta<br>debetowa lub kredytowa                     |  |
|                                            |                                     | Zapłać później                                        |  |
|                                            |                                     | Raty<br>decyzja nawet w 15 minut                      |  |
|                                            |                                     | Płacę później<br>wypróbuj produkty zanim zapłacisz    |  |
|                                            |                                     | (i) Płacąc akceptujesz <u>Zasady płatności PayU</u> . |  |
|                                            |                                     |                                                       |  |

Dane o płatności poprzez PayU pojawiają się w szczegółach zamówienia.

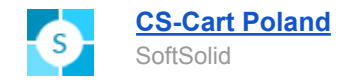

| <ul> <li>Zamówienie</li> </ul> | #15359 Łącznie: 138.00 PLN / | Acme Corporation / 30/12/2019,18:14                   |                         | <                              | > 🔅 - Zapisz z          |
|--------------------------------|------------------------------|-------------------------------------------------------|-------------------------|--------------------------------|-------------------------|
|                                | Główne Dodatki PayU          |                                                       |                         |                                |                         |
|                                | Produkt                      | Cena Ilość                                            | Podsumowanie            | Status                         | Przetworzone 🔻          |
|                                | SM 34050<br>KOD:34050        | 100.00 PLN 1                                          | 100.00 PLN              | Informacja o                   | płatności               |
|                                |                              |                                                       | Całkowity               | Metoda                         | PayU with oAuth         |
|                                |                              | Podsumowanie:                                         | koszt<br>100.00 PLN     | Numer zamówie                  | nia                     |
|                                |                              | Koszt wysyłki:<br>Podatki:<br>· VAT 23% 23% (1234242) | 15.00 PLN<br>23.00 PLN  | Odpowiedź proc                 | esora płatnościCOMPLETE |
|                                |                              | · VAT 23% wliczony 23% zawarte (12341234)<br>Łącznie: | 18.70 PLN<br>138.00 PLN | Status zamówie                 | nia Przetworzone        |
|                                | Notatki klienta              | Notatki obsługi sklepu                                |                         | Menedżer                       | +                       |
|                                |                              |                                                       |                         | *                              |                         |
| sklepu na mapie                |                              | li.                                                   | ĺk.                     | Informacja o                   | wysyłce                 |
|                                |                              |                                                       |                         | Acme Corporati                 | on                      |
|                                |                              | FF45CR9915359                                         |                         | Metoda                         | Przesyłka kurierska     |
|                                |                              |                                                       |                         | Numer referency<br>zamówienia) | /jny (do śledzenia      |
|                                |                              |                                                       |                         |                                |                         |
|                                |                              |                                                       |                         | Dostawca                       |                         |
|                                |                              |                                                       |                         |                                | Utwórz przesyłk         |

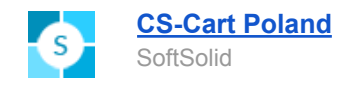

## 2. Konfiguracja dla systemu Marketplace

### Zaczynamy od instalacji dodatku:

| <ul> <li>Dodatki</li> </ul> |                                                                                                    |         |                    |           |  |  |
|-----------------------------|----------------------------------------------------------------------------------------------------|---------|--------------------|-----------|--|--|
|                             | Nazwa 🔺                                                                                                    | Wersja  | Twórca<br>programu | Status    |  |  |
| ±<br>⊡•                     | [SoftSolid] - Integracja z chatem Smartsupp<br>J Integracja z chatem Smartsupp. Copyright © <u>SoftSolid</u>                                              | 1.1.3.2 | SoftSolid          | Instaluj  |  |  |
| S                           | [SoftSolid] - Integracja z PayU przez oAuth<br>∰ Integracja z PayU przez oAuth. Copyright © <u>SoftSolid</u>                                              | 1.1.1.4 | SoftSolid          | Aktywny 🔻 |  |  |
| ÷.                          | Adaptacyjne płatności PayPal<br>Ten dodatek pomaga Administratorowi sklepu w automatycznej dystrybucji funduszy wśród<br>wielu dostawców, poprzez PayPal. | 1.0.0   | CS-Cart            | Aktywny 👻 |  |  |

W konfiguracji dodatku należy zaznaczyć pole Marketplace PSD oraz wpisać Marketplace ID, które otrzymuje się od opiekuna handlowego PayU przy rejestracji. W celu przeprowadzenia testów, testowe Marketplace ID można pobrać z tego miejsca: <u>http://developers.payu.com/pl/marketplace.html</u>. Opcje Marketplace PSD są dostępne wyłącznie w wersjach Multi-Vendor (Standard, Plus, Ultimate).

| 🗧 🔹 [SoftSolid] - Integracja                   | a z PayU przez oAuth | Zapisz |
|------------------------------------------------|----------------------|--------|
|                                                |                      |        |
| Niestandardowe okresy płatności cyklicznych 🚱: |                      |        |
| Marketplace PSD2 🕢:                            |                      |        |
| Marketplace ID 🚱:                              |                      |        |
| Marketplace ID (test) 🚱:                       |                      |        |
| Włącz tryb testowy 🚱:                          |                      |        |
| WERSJA 1.1.1.4 SOFTSOLID 30/12/2019, 14:39     |                      |        |

W konfiguracji płatności, oprócz podania standardowych danych, należy włączyć Marketplace PSD2.

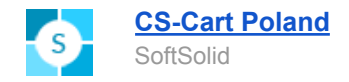

| Edycja płatności:                                           | : PayU with oAuth *  |
|-------------------------------------------------------------|----------------------|
| Główne Konfiguruj                                           | Sklepy (storefronty) |
| Włącz tryb testowy<br>(Sandbox):                            |                      |
| Nazwa sklepu *                                              |                      |
| Marketplace PSD2 🔞                                          |                      |
| Dane produkcyjne 👻                                          |                      |
| ID punktu płatności<br>(pos_id):                            |                      |
| Drugi klucz (MD5):                                          |                      |
| Protokół OAuth - client_id:                                 |                      |
| Protokół OAuth -<br>client_secret:                          |                      |
| Dane testowe (Sandbo                                        | • (xo                |
| ID punktu płatności<br>(pos_id) <b>- Sandbox</b>            |                      |
| Drugi klucz (MD5) -<br>Sandbox                              |                      |
| Protokół OAuth - client_id -<br>Sandbox                     |                      |
| Protokół OAuth -<br>client_secret <b>- Sandbox</b>          |                      |
| Ustawienia 👻                                                |                      |
| Przesyłaj do PayU<br>informacje o zakupionych<br>produkach: |                      |
| Pokaż logo                                                  |                      |
| Płatności cykliczne 📀                                       |                      |
|                                                             | Anuluj Zapisz        |

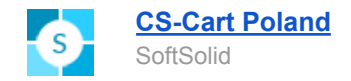

Następnym krokiem jest aktywacja kont przez sprzedawców. Jeśli sprzedawca nie założył jeszcze konta submerchanta, pojawi się specjalny link. Nazwa sprzedawcy musi być unikalna w obrębie marketplace, dlatego sugerujemy pozostawienie nazwy domyślnej.

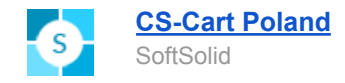

| <ul> <li>Edycja sprzedawcy: Monsters Inc.</li> </ul> |                               |  |  |
|------------------------------------------------------|-------------------------------|--|--|
|                                                      |                               |  |  |
| Informacje                                           |                               |  |  |
| Shop name: *                                         | Monsters Inc.                 |  |  |
| Status:                                              | O Aktywny                     |  |  |
| Język:                                               | English •                     |  |  |
| E-mail: *                                            | monstersstore1@example.com    |  |  |
| Phone: *                                             | +1(123)456-7898               |  |  |
| URL:                                                 | http://www.monstersstore1.com |  |  |
| Address:*                                            | 4079 Daylene Drive            |  |  |
| City. *                                              | New York                      |  |  |
| Country. *                                           | United States                 |  |  |
| State/Province: *                                    | New York                      |  |  |
| Zip/postal code: *                                   | 12314                         |  |  |
| Adaptacyjne płatności I                              | PayPal                        |  |  |
| Adres e-mail konta PayPal                            |                               |  |  |
| Imię posiadacza konta<br>PayPal 🚱:                   |                               |  |  |
| Nazwisko posiadacza<br>konta PayPal 🕢:               |                               |  |  |
| PayU - Marketplace                                   |                               |  |  |
| Identyfikator<br>Submerchanta w PayU:                | Monsters_Inc                  |  |  |
| Status 🚱:                                            | Zarejestruj się               |  |  |
|                                                      |                               |  |  |

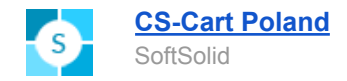

W trakcie rejestracji sprzedawcy należy podać dane personalne oraz dane firmy.

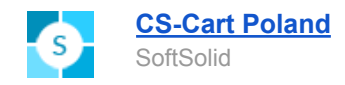

| ay <b>u</b>                                                                                             |                                                                                                    | Ē                                                                                          |
|----------------------------------------------------------------------------------------------------|----------------------------------------------------------------------------------------------------|--------------------------------------------------------------------------------------------|
| Twoje dane                                                                                              | Dane firmy                                                                                                    | Umowa                                                                                      |
| Reiestracia firmy w 5 min                                                                               | ut                                                                                                    |                                                                                            |
| Rejestracja we współpracy z                                                                             |                                                                                                    |                                                                                            |
| Imię                                                                                                    |                                                                                                    |                                                                                            |
| Michał                                                                                                  |                                                                                                    |                                                                                            |
| Nazwisko                                                                                                |                                                                                                    |                                                                                            |
| Nowak                                                                                                   |                                                                                                    |                                                                                            |
| E-mail                                                                                                  |                                                                                                    |                                                                                            |
| biuro@firma.pl                                                                                          |                                                                                                    |                                                                                            |
| Numer telefonu                                                                                          |                                                                                                    |                                                                                            |
| 123123123                                                                                               |                                                                                                    |                                                                                            |
| NIP firmy                                                                                               |                                                                                                    |                                                                                            |
| 5122410210 Fit                                                                                          | ma zagraniczna                                                                                                    |                                                                                            |
| Zgoda na kontakt                                                                                        |                                                                                                    |                                                                                            |
| Wyrażam zgodę na wysłanie mi pr<br>handlowych zgodnie z ustawą o św<br>telefonu do celów marketingu bez | zez PayU S.A. z siedzibą w Poznaniu ("PayU")<br>viadczeniu usług drogą elektroniczną oraz na<br>pośredniego zgodnie z ustawą Prawo teleko | ), na podany adres e-mail, informacji<br>a użycie przez PayU mojego numeru<br>munikacyjne. |
|                                                                                                    | Podaj dane firmy                                                                                                    |                                                                                            |
|                                                                                                    |                                                                                                    |                                                                                            |

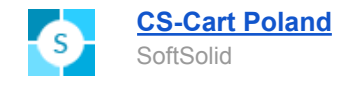

| Twoje dane                                   | Dan                                                                  | e firmy                                                                   | Umowa                                                 |
|----------------------------------------------|----------------------------------------------------------------------|---------------------------------------------------------------------------|-------------------------------------------------------|
| Dane firmy ——                                |                                                                      |                                                                           |                                                       |
| Pełna nazwa firmy                            |                                                                      |                                                                           |                                                       |
| Firma Testowa                                |                                                                      |                                                                           |                                                       |
| Forma prawna firmy                           |                                                                      |                                                                           |                                                       |
| jednoosobowa działalr                        | lość gospodarcza                                                     |                                                                           |                                                       |
| REGON                                        |                                                                      |                                                                           |                                                       |
| 313859421                                    |                                                                      |                                                                           |                                                       |
| Ulica                                        |                                                                      |                                                                           |                                                       |
| Testowa                                      |                                                                      |                                                                           |                                                       |
| Nr domu                                      | Nr lokalu                                                            |                                                                           |                                                       |
| 12                                           |                                                                      |                                                                           |                                                       |
| Kod pocztowy                                 |                                                                      |                                                                           |                                                       |
| 11-222                                       |                                                                      |                                                                           |                                                       |
| Miejscowość                                  |                                                                      |                                                                           |                                                       |
| Warszawa                                     |                                                                      |                                                                           |                                                       |
|                                              | ne do zawarcia umo                                                   | 0.0/                                                                      |                                                       |
| UWAGA! Wpisz dane o:<br>(KRS, CEIDG) wymagan | soby upoważnionej do reprezent<br>la jest więcej niż jedna osoba, po | owania firmy. Jeśli zgodnie z zapiso<br>daj dane wszystkich osób. Zostana | em w odpowiednim rejestrze<br>ą one wpisane do umowy. |
| Imię                                         |                                                                      |                                                                           |                                                       |
| Michał                                       |                                                                      |                                                                           |                                                       |
| Nazwisko                                     |                                                                      |                                                                           |                                                       |
| Nowak                                        |                                                                      |                                                                           |                                                       |
| PESEL                                        |                                                                      |                                                                           |                                                       |

31102952913

Nie mam nr PESEL

## Akceptacja umowy

Umowa jest zawierana na czas nieokreślony, z miesięcznym okresem wypowiedzenia (ze skutkiem na koniec miesiąca kalendarzowego). Kopie zaakceptowanych dokumentów wyślemy też na Twój e-mail.

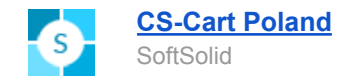

Następnie należy dołączyć wymagane dokumenty.

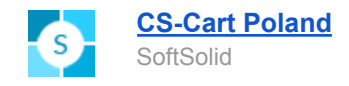

### Potwierdzenie tożsamości

Zrób osobne zdjęcie lub skan każdej strony dowodu tożsamości. Załącz strony osobno - każdy plik może zawierać tylko jedno zdjęcie!

Wymóg na podstawie <u>Ustawy z 1 marca 2018 r.</u> o przeciwdziałaniu praniu pieniędzy oraz finansowaniu terroryzmu; dane konieczne do weryfikacji są określone w Art. 36.

#### Pierwsza strona

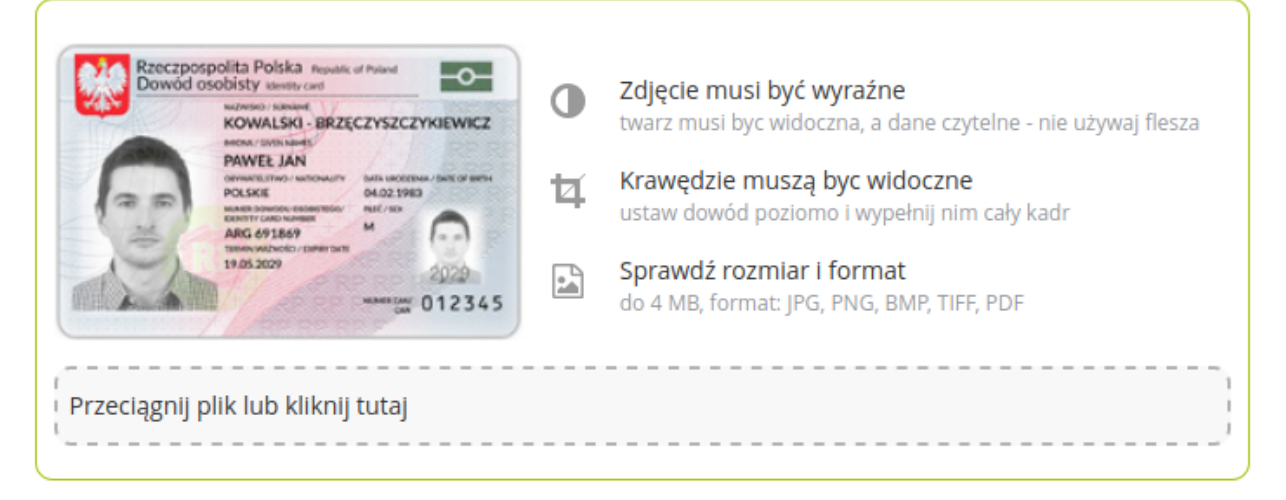

#### Druga strona

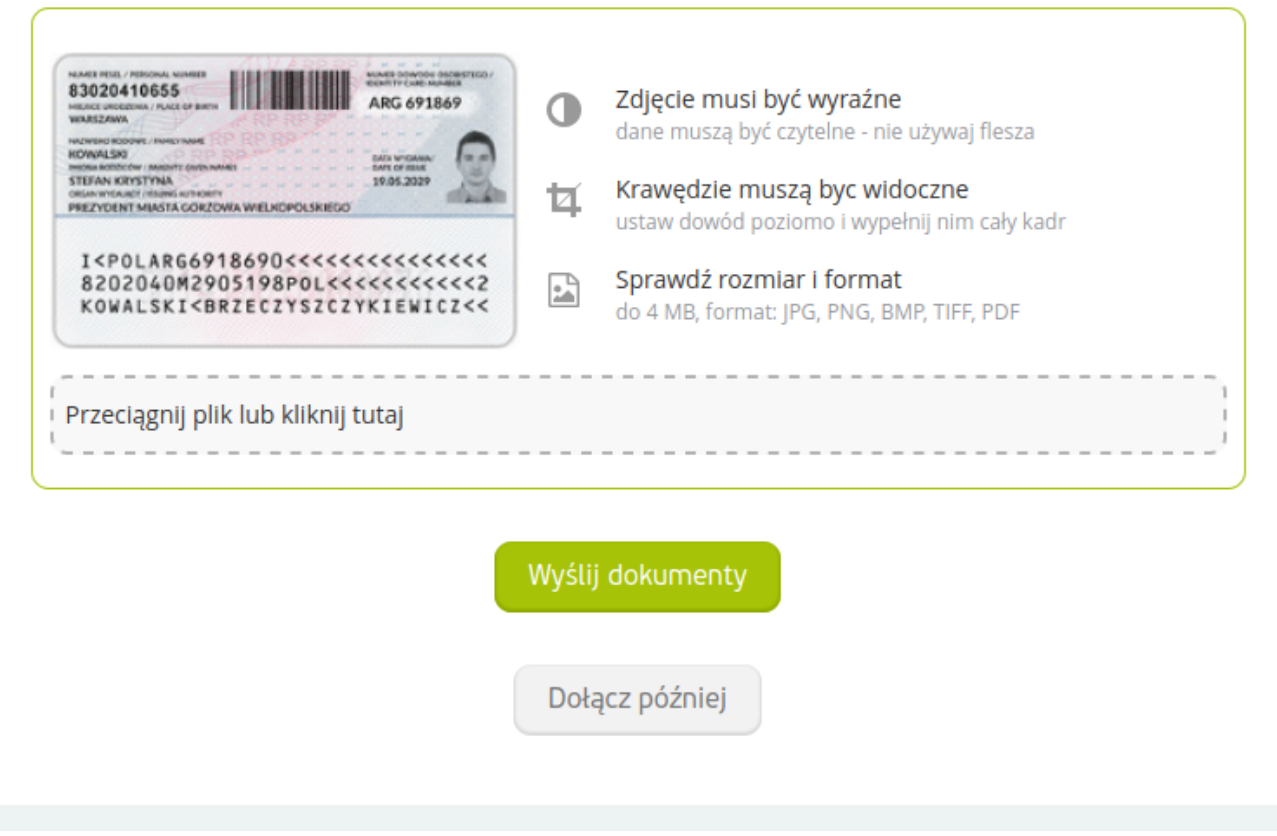

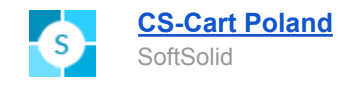

### Dokumenty firmowe

Przyjmowanie płatności będzie możliwe dopiero po dołączeniu zdjęć lub skanów poniższych dokumentów:

#### Odpis lub wydruk z właściwego rejestru

Dokument nie może być starszy niż 3 miesiące

Przeciągnij plik lub kliknij tutaj

#### Pełnomocnictwo

Dokument nie może być starszy niż 3 miesiące

Przeciągnij plik lub kliknij tutaj

Wyślij dokumenty

Dołącz później

Ostatnim krokiem jest uiszczenie opłaty aktywacyjnej.

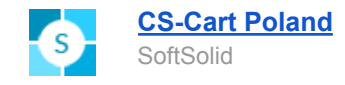

### Przelew aktywacyjny: 99 PLN

Przelew wykonaj z aktualnego rachunku firmowego w polskim banku (będą na niego kierowane wypłaty). Opłata jest bezzwrotna. Faktura VAT będzie możliwa do pobrania w zakładce "Płatności elektroniczne" -> "Faktury VAT"

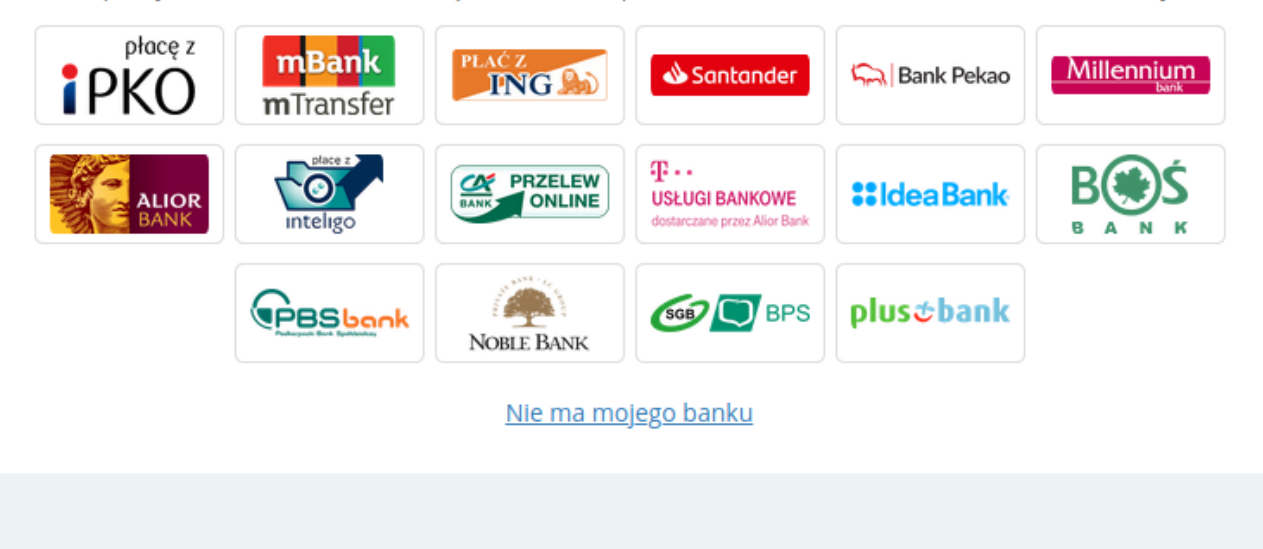

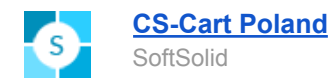

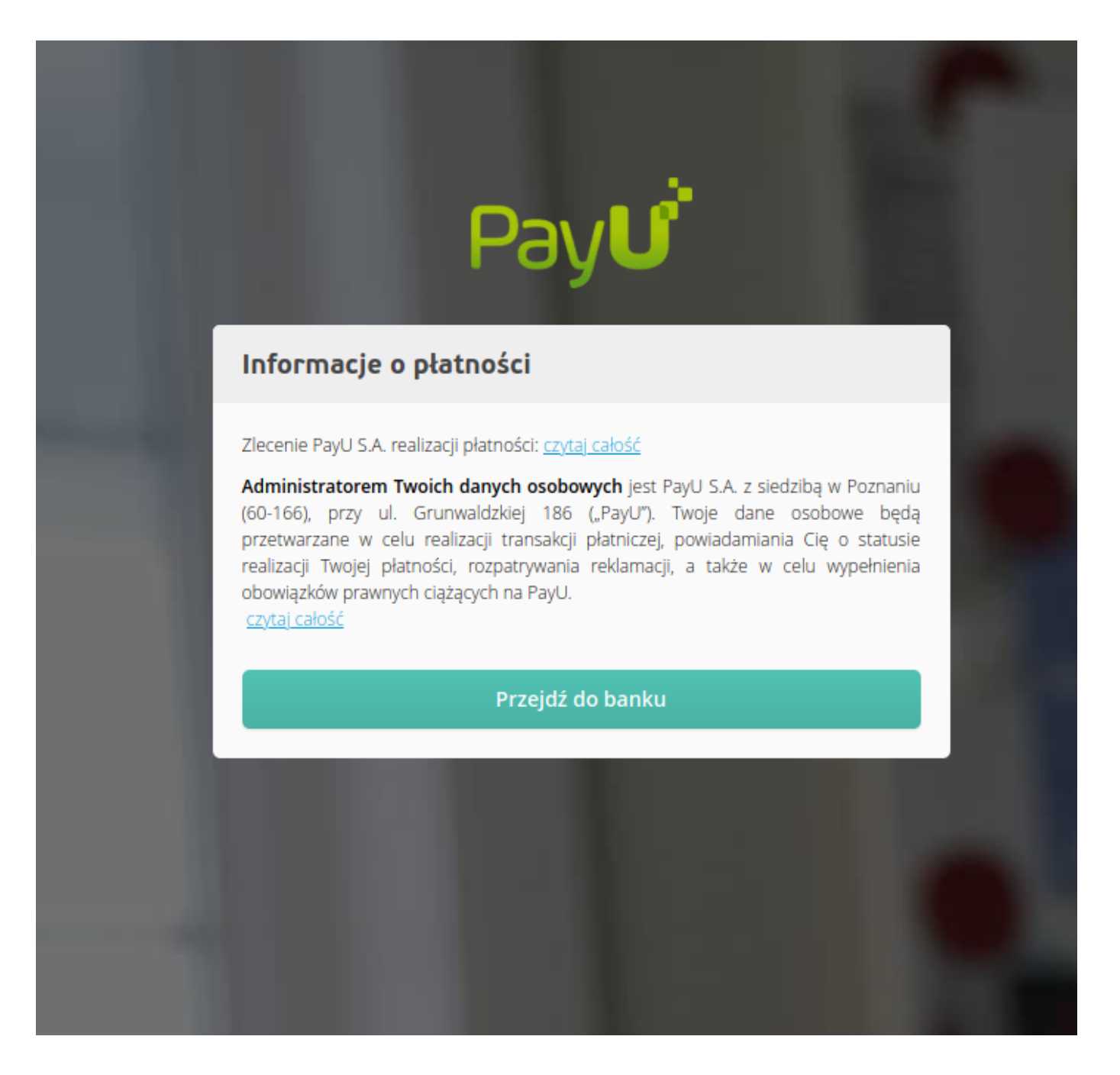

Jeśli sprzedawca rozpoczął rejestrację, ale jej nie zakończył (np. nie dołączył wybranych dokumentów), nie ma już możliwości zmiany identyfikatora i jego konto submerchanta wciąż jest nieaktywne. (może przyjmować środki, ale nie może ich wypłacać)

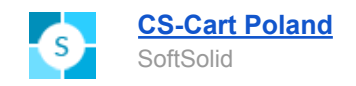

| Adaptacyjne płatności I                | PayPal                                                   |
|----------------------------------------|----------------------------------------------------------|
| Adres e-mail konta PayPal 🕜:           |                                                          |
| Imię posiadacza konta<br>PayPal 🚱:     |                                                          |
| Nazwisko posiadacza<br>konta PayPal 🝞: |                                                          |
| PayU - Marketplace                     |                                                          |
| Identyfikator<br>Submerchanta w PayU:  | Monsters_Inc                                             |
| Status 🚱:                              | Konto istnieje w PayU ale nie jest jeszcze zweryfikowane |
|                                        |                                                          |

Jeżeli sprzedawca poprawnie przeszedł całą procedurę, pojawia się stosowny komunikat.

| Adaptacyjne płatności              | PayPal                         |
|------------------------------------|--------------------------------|
| Adres e-mail konta PayPal<br>🚱:    |                                |
|                                    |                                |
| Imię posiadacza konta<br>PayPal 🚱: |                                |
| Narwiele posiederes                |                                |
| konta PayPal @:                    |                                |
| PayU - Marketplace                 |                                |
| Identyfikator                      | submerchant B                  |
| Submerchanta w PayU:               | oublictonan_b                  |
| Status 🚱:                          | Umowa z integratorem podpisana |
|                                    |                                |
|                                    |                                |

Gdy wszyscy sprzedawcy zarejestrują swoje konta, można rozpocząć przyjmowanie płatności.

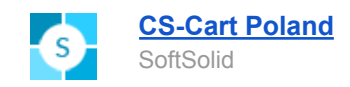

| ✔ Wybór sposobu dostawy                                       | Podatki<br>ZMIEŃ VAT 8% (8% | a) 8.00 PLN                  |
|---------------------------------------------------------------|-----------------------------|------------------------------|
| 4 Płatność i złożenie zamówienia                              | VAT 23% w<br>zawarte)       | liczony (23% 18.70 PLN       |
|                                                               | Bon poda                    | runkowy lub kod pro Zastosuj |
| • PayU with oAuth                                             | Wartość za                  | mówienia 123.00 PLN          |
| Przelew na konto                                              | PRODUKTY                    | W ZAMÓWIENIU                 |
| Płatność przy<br>o odbiorze                                   | 3M CP40<br>1 x 100.00 F     | 2LN                          |
| Tutaj możesz zostawić komentarz                               | INFORMAC                    | JE O DOSTAWIE                |
|                                                               | Adres zam                   | awiającego:                  |
| Zapisz się na nasz newsletter!                                |                             |                              |
| Company news and unique discounts for subscribers             | Adres wys                   | vłki:                        |
| Zaznacz pole wyboru, aby zaakceptować Ogólne warunki handlowe |                             |                              |
|                                                               | Sposób ww                   | evilvi                       |
| SKŁADAM ZAMÓWIENIE Z OBOWIĄZKIEM ZAPŁATY                      | Przesyłka k                 | urierska                     |
|                                                               |                             |                              |

| A ZACHOWAJ OSTRO<br>Sprawdź odbiorcę p<br>zapłaty. | <b>rżność ×</b><br>łatności i kwotę do | Wybierz płatność                                          |
|----------------------------------------------------|----------------------------------------|-----------------------------------------------------------|
| www.pay                                            | yu.pl                                  | Przelew<br>online lub tradycyjny                          |
| Do zapłaty<br><u>Rata już od</u> : 4,24 zł         | 123.00 zł                              | BLIK<br>płatność kodem z aplikacji Twojego banku          |
|                                                    |                                        | E Karta<br>debetowa lub kredytowa                         |
|                                                    |                                        | Zapłać później                                            |
|                                                    |                                        | Raty<br>decyzja nawet w 15 minut                          |
|                                                    |                                        | Płacę później           wypróbuj produkty zanim zapłacisz |
|                                                    |                                        | (i) Płacąc akceptujesz Zasady płatności PayU.             |
|                                                    |                                        |                                                           |

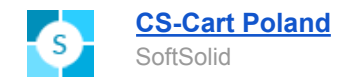

Sprzedawcy mają dostęp do specjalnej zakładki w swojej konfiguracji, gdzie mogą przejrzeć wszystkie otrzymane płatności. Kwoty podane w tabeli są pomniejszone o prowizję wynikającą z planów sprzedawców.

| <ul> <li>Edycja sprzedawcy: Acme Corporation</li> </ul> |                                                                       |            |            |                           |                             |
|---------------------------------------------------------|-----------------------------------------------------------------------|------------|------------|---------------------------|-----------------------------|
|                                                         |                                                                       |            |            |                           |                             |
| JĘZYK:                                                  | Polski 🔻                                                              |            |            |                           |                             |
|                                                         |                                                                       |            |            |                           |                             |
| Główne Dodatki                                          | Opis Logo Ogólne warunki har                                          | ndlowe Pla | an Opinie  | e Płatności               |                             |
|                                                         |                                                                       |            |            |                           |                             |
| Тур                                                     | Opis                                                                  | Status     | Wartość    | Data                      | Order ID                    |
| PAYMENT_RECEIVED                                        | TEST                                                                  | COMPLETED  | 136.62 PLN | 2020-01-03T18:09:16+01:00 | 3ZGXQDM7WF200103GUEST000P01 |
| PAYMENT_RECEIVED                                        | BagsOff order ID: #303                                                | COMPLETED  | 40.34 PLN  | 2020-01-03T15:02:48+01:00 | R8DBL12K6J200103GUEST000P01 |
| PAYMENT_RECEIVED                                        | BagsOff order ID: #300                                                | COMPLETED  | 40.34 PLN  | 2020-01-03T15:02:48+01:00 | 5JWG8ZVDT7200103GUEST000P01 |
| PAYMENT_RECEIVED                                        | BagsOff order ID: #1741                                               | COMPLETED  | 135 PLN    | 2020-01-03T15:02:48+01:00 | 8NMTD3Z2D8200103GUEST000P01 |
| PAYMENT_RECEIVED                                        | BagsOff order ID: #302                                                | COMPLETED  | 40.34 PLN  | 2020-01-03T15:02:48+01:00 | XZ3P26CZMG200103GUEST000P01 |
| PAYMENT_RECEIVED                                        | BagsOff order ID: #1742                                               | COMPLETED  | 135 PLN    | 2020-01-03T15:02:48+01:00 | K3GHM1BB1T200103GUEST000P01 |
| PAYMENT_RECEIVED                                        | BagsOff order ID: #305                                                | COMPLETED  | 40.34 PLN  | 2020-01-03T15:02:48+01:00 | C1RCWJHKBH200103GUEST000P01 |
| PAYMENT_RECEIVED                                        | BagsOff order ID: #301                                                | COMPLETED  | 40.34 PLN  | 2020-01-03T15:02:48+01:00 | TX9STW41D9200103GUEST000P01 |
| PAYMENT_RECEIVED                                        | BagsOff order ID: #1737                                               | COMPLETED  | 180 PLN    | 2020-01-03T15:02:48+01:00 | RHGCCDCVQJ200102GUEST000P01 |
| PAYMENT_RECEIVED                                        | BagsOff order ID: #304                                                | COMPLETED  | 40.34 PLN  | 2020-01-03T15:02:48+01:00 | VJK49TS997200103GUEST000P01 |
| PAYMENT_RECEIVED                                        | BagsOff order ID: #1739                                               | COMPLETED  | 315 PLN    | 2020-01-03T08:56:41+01:00 | G3Q7XKQDKD200103GUEST000P01 |
| PAYMENT_RECEIVED                                        | BagsOff order ID: #1738                                               | COMPLETED  | 135 PLN    | 2020-01-03T08:54:17+01:00 | 1T3DVP4QHK200103GUEST000P01 |
| PAYMENT_RECEIVED                                        | TEST                                                                  | COMPLETED  | 136.62 PLN | 2020-01-02T23:32:51+01:00 | 1XZXJ2MJZS200102GUEST000P01 |
| PAYMENT_RECEIVED                                        | BagsOff order ID: #1734                                               | COMPLETED  | 180 PLN    | 2020-01-02T14:56:24+01:00 | LPG1J7BCV9200102GUEST000P01 |
| PAYMENT_RECEIVED                                        | Marketplace test                                                      | COMPLETED  | 17.82 PLN  | 2020-01-02T14:11:47+01:00 | D2V4JZ2D5P200102GUEST000P01 |
| PAYMENT_RECEIVED                                        | Order: 11857 - 000011856, Store: Mamaville<br>- marki kreatywnych mam | COMPLETED  | 63.44 PLN  | 2020-01-02T09:31:51+01:00 | HTPQ91DFJV200102GUEST000P01 |
| PAYMENT_RECEIVED                                        | TEST                                                                  | COMPLETED  | 136.62 PLN | 2019-12-30T18:15:08+01:00 | G7JLKD18HN191230GUEST000P01 |
| PAYMENT_RECEIVED                                        | TEST                                                                  | COMPLETED  | 136.62 PLN | 2019-12-30T17:49:08+01:00 | D2NL6MDDPB191230GUEST000P01 |
| PAYMENT_RECEIVED                                        | TEST                                                                  | COMPLETED  | 136.62 PLN | 2019-12-30T17:25:35+01:00 | W2KXKXXGPD191230GUEST000P01 |
| PAYMENT_RECEIVED                                        | TEST                                                                  | COMPLETED  | 136.62 PLN | 2019-12-30T17:22:46+01:00 | 8HM8T6N3WZ191230GUEST000P01 |
| PAYMENT_RECEIVED                                        | TEST                                                                  | COMPLETED  | 136.62 PLN | 2019-12-30T15:33:14+01:00 | TCP1CTTC7X191230GUEST000P01 |
| PAYMENT_RECEIVED                                        | TEST                                                                  | COMPLETED  | 136.62 PLN | 2019-12-30T14:54:03+01:00 | 637L7S1993191230GUEST000P01 |
| PAYMENT_RECEIVED                                        | Order Reference ID:<br>00d0d335f20577664555                           | COMPLETED  | 479.21 PLN | 2019-12-23T16:13:07+01:00 | P9P7DTFFHN191223GUEST000P01 |
| PAYMENT_RECEIVED                                        | BagsOff order ID: #1722                                               | COMPLETED  | 135 PLN    | 2019-12-23T11:47:54+01:00 | S7MSKMHSBX191223GUEST000P01 |
| PAYMENT_RECEIVED                                        | BagsOff order ID: #1721                                               | COMPLETED  | 135 PLN    | 2019-12-23T11:43:08+01:00 | M77S74WRB5191223GUEST000P01 |

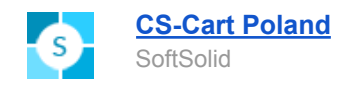

## 3. Płatności cykliczne (Multi-Vendor oraz CS-Cart Ultimate)

Aby aktywować możliwość używania płatności cyklicznych w sklepie, w konfiguracji płatności należy zaznaczyć pole "Płatności cykliczne".

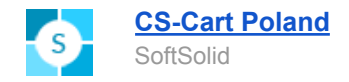

| Edycja płatności:                                           | : PayU with oAuth *  |
|-------------------------------------------------------------|----------------------|
| Główne Konfiguruj                                           | Sklepy (storefronty) |
| Włącz tryb testowy<br>(Sandbox):                            |                      |
| Nazwa sklepu *                                              |                      |
| Marketplace PSD2 🕜                                          |                      |
| Dane produkcyjne 👻                                          |                      |
| ID punktu płatności<br>(pos_id):                            |                      |
| Drugi klucz (MD5):                                          |                      |
| Protokół OAuth - client_id:                                 |                      |
| Protokół OAuth -<br>client_secret:                          |                      |
| Dane testowe (Sandbo                                        | • (xo                |
| ID punktu płatności<br>(pos_id) <b>- Sandbox</b>            |                      |
| Drugi klucz (MD5) -<br><b>Sandbox</b>                       |                      |
| Protokół OAuth - client_id -<br>Sandbox                     |                      |
| Protokół OAuth -<br>client_secret - Sandbox                 |                      |
| Ustawienia 👻                                                |                      |
| Przesyłaj do PayU<br>informacje o zakupionych<br>produkach: |                      |
| Pokaż logo                                                  |                      |
| Płatności cykliczne 🔞                                       |                      |
|                                                             |                      |
|                                                             | Anuluj Zapisz        |

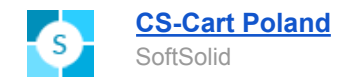

Do programu CRON na serwerze należy również dodać wywoływanie codziennie linku z konfiguracji add-ona:

| < 🔹 [SoftSolid] - Integracja z PayU przez oAuth                  |                                                                                                    |  |
|------------------------------------------------------------------|----------------------------------------------------------------------------------------------------|--|
|                                                                  |                                                                                                    |  |
| Niestandardowe okresy płatności cyklicznych 🔗:                   |                                                                                                    |  |
| Marketplace PSD2 🕢:                                              |                                                                                                    |  |
| Marketplace ID 🕢:                                                |                                                                                                    |  |
| Marketplace ID (test) 🚱:                                         |                                                                                                    |  |
| Włącz tryb testowy 🚱:                                            |                                                                                                    |  |
| Jeśli korzystasz z płatności cyklicznych, dodaj ten<br>?dispatci | adres do CRONa serwera i ustaw wywoływanie go codziennie (godzina może być dowolna, zalecamy jednak godziny nocne):<br>n=ss_payu_oauth.reccuringPayments |  |

W konfiguracji produktu pojawia się specjalna zakładka "PayU", która jest widoczna wyłącznie **dla sprzedawców.** W tej zakładce można włączyć płatności cykliczne dla produktu, oraz wybrać jeden z dostępnych okresów płatności (co jaki okres czasu z karty klienta będzie pobierana płatność).

| NGUAGE: English -                                                                                                    |
|----------------------------------------------------------------------------------------------------|
| NGUAGE: English -                                                                                                    |
| General SEO Options Variations Shipping Properties Quantity discounts Subscribers Add-ons Features Tags Attachments Reward points |
|                                                                                                    |
| Required products PayU                                                                                                    |
|                                                                                                    |
| stawienia płatności cyklicznych PayU 👻                                                                                            |
| Aktywuj płatności 🛛 🖉                                                                                                    |
| cykliczne:                                                                                                    |
| Interwał płatności: miesiąc                                                                                                    |
| tydzień<br>Zanisz konfiguracje Pault dwo twoodnie                                                                                 |
| miesiąc                                                                                                    |
| dwa miesiące                                                                                                    |
| kwartał<br>pół roku                                                                                                    |
| rok                                                                                                    |

Ważne jest, aby po ustawieniu okresu płatności zapisać go przyciskiem "Zapisz konfigurację PayU".

Zakup produktu z płatnością cykliczną przebiega dokładnie tak samo, jak w przypadku zwykłego produktu. Jednak podczas procesu płatności dostępna jest jedynie zapłata przez kartę kredytową.

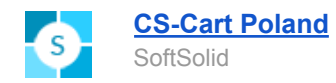

| Amount: 1,00 PLN <sub>(first payment)</sub>                                                                    |
|----------------------------------------------------------------------------------------------------|
|                                                                                                    |
| VISA                                                                                                    |
| Card number: 😑                                                                                                 |
| Expiration date:                                                                                               |
| CVV2/CVC2: 🔒 📃 ?                                                                                               |
| Verified by MasterCard. VISA SecureCode. Des                                                                   |
| <i>By saving card data, I accept the <u>Terms and Conditions</u> and I want to use it for further payments</i> |
| Pay and store card                                                                                             |
| Payment is processed by PayU                                                                                   |
|                                                                                                    |

Spis wszystkich dokonanych płatności cyklicznych dla danego zamówienia jest dostępny w zakładce "PayU" na stronie z podglądem zamówienia w panelu administracyjnym.

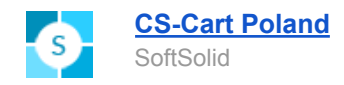

| Ħ                         | Dodatki 👻 Administra                                         | cja 🔹 Ustawienia 👻 Projektowanie 👻 | PL 🔹 🌲 🔹 PLN 👻 🚢 👻      |
|---------------------------|--------------------------------------------------------------|------------------------------------|-------------------------|
| 🖀 Zamówienia 👻 Produkty 🕶 | Klienci 👻 Marketing 👻 Strona internetowa 👻 Sprzedawcy 👻      | Szybki c                           | lostęp Q                |
| 🗧 🛃 Zamówienie #          | 15365 Łącznie: 123.00 PLN / Cyberdyne Systems / 03/01/2020,1 | :08                                | 🔇 🗲 🗘 🕹 🗸 Zapisz zmiany |
| Informacja o kliencie     | Główne Dodatki PayU                                          |                                    |                         |
|                           | List obciążeń karty                                          | Order ID                           | Wartość                 |
|                           | 2020-01-04 13:00:10                                          | 2020-01-04                         | 123.00                  |
| Adres zamawiającego       | 2020-01-03 13:00:10                                          | 2020-01-03                         | 123.00                  |
|                           |                                                              |                                    |                         |
| Adres wysyłki             |                                                              |                                    |                         |
| Adres sklepu na mapie     |                                                              |                                    |                         |

Możliwe jest też ustawienie różnych okresów płatności cyklicznych, dla różnych wariantów produktów. W tym celu należy stworzyć cechę ustawioną jako "Warianty jako jeden produkt".

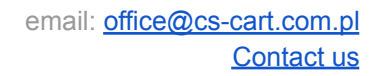

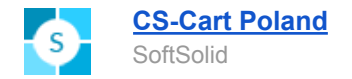

| Nowa cecha                                    | ×                                                                                                    |
|-----------------------------------------------|----------------------------------------------------------------------------------------------------|
| Główne Warianty                               | Kategorie                                                                                                    |
| Nazwa *                                       | Okres płatności:                                                                                                    |
| Cel 🕜 *                                       | <ul> <li>Wyszukiwanie produktów za pomocą filtrów</li> <li>Warianty jako osobny produkt</li> <li>Warianty jako jeden produkt</li> <li>Marka, autor itd.</li> <li>Dodatkowe informacje</li> <li>Wyszukiwanie produktów za pomocą filtrów</li> <li>W przypadkach, gdy kilka podobnych produktów różni się cechą, ale ma tę samą nazwę i podobny wygląd (na przykład wiele wariantów "rozmiaru" koszulki). Produkty te zajmą jedną pozycję w katalogu. Klienci będą mogli wybrać żądaną wartość funkcji na stronie produktu. Aby to osiągnąć, skonfiguruj odmiany produktów z tą cechą.</li> </ul>                                                                                                    |
| Styl cechy 🕢 *                                | Lista rozwijana 🗸                                                                                                    |
| Typ filtra 🕢 *                                | Pole wyboru                                                                                                    |
| Grupa                                         | -brak-                                                                                                    |
| Kod cechy                                     |                                                                                                    |
| Pozycja                                       |                                                                                                    |
| Opis                                          | ✓> ¶ B I 5 \equiv B I 60 - \equiv A E \equiv A = \equiv A E \equiv A = \equiv A = \e |
| Status: *                                     | <ul> <li>Aktywny O Ukryte O Zablokowane</li> </ul>                                                                                                    |
| Pokaż w zakładce cechy 🔞                      |                                                                                                    |
| Pokaż na liście produktów<br>😯                |                                                                                                    |
| Pokaż w nagłówku na<br>stronie karty produktu |                                                                                                    |
| Przedrostek 🕜                                 |                                                                                                    |
| Przyrostek 😨                                  |                                                                                                    |
|                                               | Anuluj Utwórz                                                                                                    |

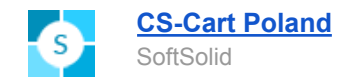

Następnie wygenerować warianty produktu oparte o tą cechę i przypisać do każdego z nich odpowiedni okres płatności cyklicznej. Należy pamiętać o **zmianie cen wariantów** - po ich stworzeniu wszystkie mają tą samę cenę, niezależnie od cech!

| न न न                                           | Dodatki 🔻            | Administracja 🔻 🛛 Ustawienia 🔫 | Projektowanie 👻 PL | 🔹 🌲 👻 PLN 👻 🐣 👻        |
|-------------------------------------------------|----------------------|--------------------------------|--------------------|------------------------|
| 🖀 Zamówienia 👻 Produkty 👻 Klienci 👻 Marketing 👻 | Strona internetowa 🔻 | Sprzedawcy 👻                   | Szybki dostę       | p Q                    |
| 🗧 🛃 Edycja produktu: Testowy kurs —             | Dwa tygodnie         |                                |                    | < > Zapisz             |
|                                                 |                      |                                |                    |                        |
| JĘZYK: Polski -                                 |                      |                                |                    |                        |
| Główne SEO Opcje Warianty Właściwości wysylki   | Rabaty ilościowe Su  | bskrybenci Dodatki Cechy       | Zakładki Tagi Zał  | łączniki               |
| Punkty lojalnościowe Wymagane produkty Bloki    |                      |                                |                    |                        |
|                                                 |                      |                                |                    |                        |
| Grupa wariantow 🥑 PV-AB8E759B8                  |                      |                                |                    | Akcje • Todaj wariacje |
| Nazwa                                           | KOD                  | Okres płatności:               | Cena (PLN)         | llość                  |
| Testowy kurs Umbrella Corporation               | 2007H                | Dwa tygodnie                   | 25.00              | 10000                  |
| Umbrella Corporation                            | 2007H_1EA3           | Miesiąc                        | 45.00              | 10000                  |
| Umbrella Corporation                            | 2007H_0CD4           | Kwartał                        | 130.00             | 10000                  |

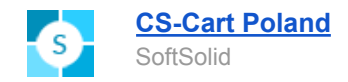

| 📜 Sklep: Umbrella Corporation                                                | Administracja 👻 | PL 🔻 | <b>4</b> - | PLN 🔻      | <b>4</b> - |
|------------------------------------------------------------------------------|-----------------|------|------------|------------|------------|
| 🚓 Zamówienia 🛪 Produkty 👻 Klienci 🛪 Strona internetowa 🛪 Sprzedawcy 🛪        |                 |      |            |            | Q          |
| 🗧 👻 Edycja produktu: Testowy kurs — Kwartał                                  |                 |      | < >        | <b>0</b> • | Zapisz     |
|                                                                              |                 |      |            |            |            |
| JĘZYK: Polski 🕶                                                              |                 |      |            |            |            |
| Główne Warianty Właściwości wysyłki Rabaty ilościowe Subskrybenci Cechy PayU |                 |      |            |            |            |
| Ustawienia płatności cyklicznych PayU 🕞                                      |                 |      |            |            |            |
| Aktywuj płatności 🛛 😨<br>cykliczne:                                          |                 |      |            |            |            |
| Interwał płatności: kwartał                                                  |                 |      |            |            |            |
| Zapisz konfigurację PayU                                                     |                 |      |            |            |            |
|                                                                              |                 |      |            |            |            |
|                                                                              |                 |      |            |            |            |
| 🗧 🝷 Edycja produktu: Testowy kurs — Miesiąc                                  |                 |      | < >        | •          | Zapisz     |
|                                                                              |                 |      |            |            |            |
| JĘZYK: Polski -                                                              |                 |      |            |            |            |
| Główne Warianty Właściwości wysyłki Rabaty ilościowe Subskrybenci Cechy PayU |                 |      |            |            |            |
| Ustawienia płatności cyklicznych PayU 👻                                      |                 |      |            |            |            |
| Aktywuj płatności 🥑 cykliczne:                                               |                 |      |            |            |            |
| Interwał płatności: miesiąc                                                  |                 |      |            |            |            |
| Zapisz konfigurację PayU                                                     |                 |      |            |            |            |

Tak stworzone warianty produktu wyświetlają się w sklepie jako jeden produkt, a jego cena (oraz okres płatności cyklicznej) zmieniają się przy zmianie wariantu cechy.

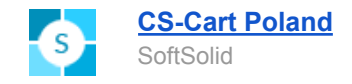

| CPLN) * Zosta                         | n sprzedawcą Sprzeda     | wcy Nasz blog Bony podaruni                              | kowe Bestsellers Nowe prod | ukty Wyprzedaż                             | 💄 Moje konto 👻 |
|---------------------------------------|--------------------------|----------------------------------------------------------|----------------------------|--------------------------------------------|----------------|
| DEMO MARKETPLACE                      | +48 69<br>Zamówien       | 98780870 Pn-Pt 9:00-18:00<br>ia "Kup jednym kliknięciem" | Wyszukaj produkty          | کی       Mój Koszyk         Koszyk Jest pu | ısty           |
| ZDROWIE I URODA DLA DOMU              | ARTYKUŁY DLA DZIEC       | I ROZRYWKA BIURO                                         | SPRZĘT KOMPUTEROWY         | SPRZĘT PRZEMYSŁOWY ZEGA                    | IRKI           |
| Strona główna / Biuro / Writing Paper | / Writing Notebooks      | / Testowy kurs                                           |                            |                                            |                |
|                                       | Testowy k                | urs                                                      |                            |                                            |                |
|                                       | 45.00 PLN                |                                                          |                            |                                            |                |
|                                       | Okres<br>płatności::     | Miesiąc 🔹                                                |                            |                                            |                |
|                                       | Sklep:                   | Umbrella Corporation 🛛 🗣                                 | Zadaj pytanie              |                                            |                |
|                                       | Okres zwrotu:            | 10 dni                                                   |                            |                                            |                |
|                                       | Punkty<br>lojalnościowe: | 10 punkt                                                 |                            |                                            |                |
|                                       | KOD:                     | 2007H_1EA3                                               |                            |                                            |                |
|                                       | Dostępność:              | W magazynie                                              |                            |                                            |                |
|                                       | Ilość:                   | 1 + -                                                    |                            |                                            |                |
|                                       | DO KOSZYKA               | KUP JEDNYM KLIKNIĘC                                      | iem 🗢 .lı                  |                                            |                |
|                                       | y Tweetnij               | Like 0 Share                                             | စ္စာ Save                  |                                            |                |
|                                       | Testowy ku               | Irs                                                      |                            |                                            |                |

| Testowy K                |                                        |
|--------------------------|----------------------------------------|
| 130.00 PLN               |                                        |
| Okres<br>płatności::     | Kwartał •                              |
| Sklep:                   | Umbrella Corporation 🛛 🧟 Zadaj pytanie |
| Okres zwrotu:            | 10 dni                                 |
| Punkty<br>lojalnościowe: | 10 punkt                               |
| KOD:                     | 2007H_0CD4                             |
| Dostępność:              | W magazynie                            |
| Ilość:                   | 1 +                                    |
|                          |                                        |

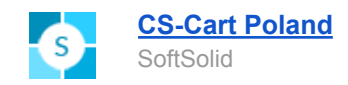

## 4. Płatności wielowalutowe

Płatności wielowalutowe umożliwiają obciążenie kart płatniczych klientów w różnych walutach, bez konieczności posiadania w PayU salda w tych walutach. Dzięki temu, klient nie ponosi kosztów przewalutowania.

Aby włączyć w sklepie płatności wielowalutowe, w konfiguracji płatności należy zaznaczyć opcję "Płatności wielowalutowe" oraz wybrać walutę podstawową konta PayU z listy rozwijanej.

| Ustawienia 👻                                                |      |   |
|-------------------------------------------------------------|------|---|
| Przesyłaj do PayU<br>informacje o zakupionych<br>produkach: |      |   |
| Pokaż logo                                                  |      |   |
| Marketplace PSD2 🔞                                          |      |   |
| Płatność BLIK 🚱                                             |      |   |
| Płatności wielowalutowe 🔞                                   | 0    |   |
| List dostępnych walut 😮:                                    | EUR  |   |
| Opis płatności                                              | TEST | - |

W konfiguracji dodatku (zakładka Dodatki -> Zarządzanie dodatkami) należy wpisać mcpPartnerld (do uzyskania od opiekuna PayU) oraz wybrać jeden z dwóch formatów okna na wpisanie danych karty kredytowej.

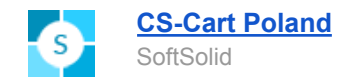

| 🗧 👻 [SoftSolid] - Integracja z PayU przez oAuth                                                                                  | Zapisz |
|----------------------------------------------------------------------------------------------------|--------|
| Ogólne Płatności cykliczne Płatności walutowe Marketplace                                                                        |        |
| Parametr mcpPartnerld 🕢:                                                                                                    |        |
| Typ formatki : Pojedynczy formularz                                                                                              |        |
| Pojedynczy formularz           WERSJA 1.1.1.7         SOFTSOLID         09/12/2020, 14:51         Z rozbiciem poszczególnych pól |        |

### Okno z pojedynczym formularzem:

| Tokenizuj |
|-----------|

### Okno z rozbiciem na poszczególne pola:

| Ważna do | CVV |  |
|----------|-----|--|
| MM/YY    |     |  |

Proces składania zamówienia z płatnością wielowalutową nie różni się od standardowego. Po złożeniu zamówienia, administrator widzi walutę w jakiej zapłacił klient oraz kurs waluty.

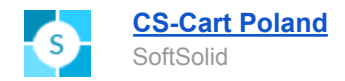

| Główne Dodatki                               |                       |                  |                           |                                            |                 |
|----------------------------------------------|-----------------------|------------------|---------------------------|--------------------------------------------|-----------------|
| Produkt                                      | Cena                  | llość            | Podsumowanie              | Status                                     | Przetworzone *  |
| T-shirt, Color: Blue (Medium)<br>KOD:TSHIRT5 | 27.99 PLN             | 1                | 27.99 PLN                 | Informacja o pł                            | atności         |
|                                              |                       |                  | Całkowity                 | Metoda                                     | PayU with oAuth |
|                                              | Ρ                     | odsumowanie:     | <b>KOSZT</b><br>27.99 PLN | Numer<br>zamówienia                        | 15419           |
| Notatki klienta                              | Notatki obsługi sklep | <b>Łącznie</b> : | 27.99 PLN                 | Odpowiedź<br>procesora<br>płatności        | COMPLETED       |
|                                              |                       |                  |                           | Status<br>zamówienia                       | Przetworzone    |
| FF45CR0                                      | 915419                |                  | 11.                       | Id tabeli kursowej<br>Waluta<br>początkowa | 504411<br>EUR   |
|                                              |                       |                  |                           | Kwota w walucie                            | 6.65            |
|                                              |                       |                  |                           | Kurs waluty                                | 4.2121          |
|                                              |                       |                  |                           | ID Transakcji                              |                 |
|                                              |                       |                  |                           | Menedżer                                   |                 |
|                                              |                       |                  |                           | Wpisz aby wyszu                            | kać 📃 🛓         |
|                                              |                       |                  |                           | Informacja o w                             | ysyłce          |

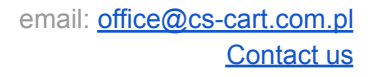

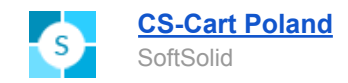

## 5. PayByLink

Opcja ta umożliwia wysłanie linku płatności do klienta, przez który może on zapłacić bezpośrednio przez bramkę płatności z góry ustaloną kwotę bez możliwości zmiany tej kwoty. W konfiguracji addona należy ustawić dwie opcje tak jak pokazano poniżej:

| 🐂 Dodatki 🕶 Administracja 👻 Ustav                                                                                                    |  |  |  |  |  |
|----------------------------------------------------------------------------------------------------|--|--|--|--|--|
| Image: Stranger in the stranger in the stranger |  |  |  |  |  |
| Status zamówienia po przełączeniu na który do   maila wysyłanego do klienta zostanie dołączony   link do płatności.   Zwrot   Anulowane   Kontakt telefoniczny   Niekompletne                                                                                                    |  |  |  |  |  |
| Czas życia linku:     86400       Czas życia linku płatnościowego podany w sekundach. Domyślna wartość ważności linku - 24h.     24h.                                                                                                    |  |  |  |  |  |

- Status wysłania linku określa przy jakim statusie zamówienia zostanie wysłany link do płatności. Należy pamiętać żeby w szablonie maila dla określonego statusu dodać odpowiedni fragment kodu.
- **Czas życia linku** w tym miejscu ustawiamy czas aktywności linku. Po upłynięciu tego czasu, link przestaje być aktywny i klient nie może wykonać płatności przez ten link

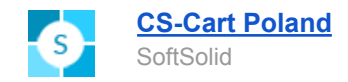

#### Dane produkcyjne 🔸

Dane testowe (Sandbox) >

| Ustawienia 👻                                                |               |
|-------------------------------------------------------------|---------------|
| Przesyłaj do PayU<br>informacje o zakupionych<br>produkach: |               |
| Pokaż logo                                                  |               |
| Marketplace PSD2 🚱                                          |               |
| Płatności cykliczne 🕢                                       |               |
| Płatność BLIK 🔞                                             |               |
| PayByLink 🔞                                                 |               |
| Płatności wielowalutowe 🔞                                   |               |
| List dostępnych walut 🚱:                                    | Wybierz 🗸     |
| Opis płatności                                              | TEST          |
|                                                             |               |
|                                                             | Anuluj Zapisz |

W konfiguracji płatności powinna być zaznaczona opcja PayByLink tak jak widać na powyższym obrazku.

Następnie wchodzimy w **Administracja** -> **Powiadomienia** -> **Powiadomienia klienta** i wybieramy jedno lub więcej powiadomień w których ma być wysyłany link do płatności (rysunek poniżej)

Po wejściu w konkretne powiadomienie po lewej stronie w sekcji "**Fragmenty kodu**" mamy możliwość wstawienia do powiadomienia linku **PayU\_PayByLink**.

Wstawienie tego kodu do powiadomienia powoduje, że do maila, który zostanie wysłany do klienta podczas zmiany statusu zamówienia zostanie dołączony link do płatności PayU.

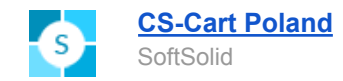

| F  |                                                     |                  |           |             | Dodatki 🔻            | Administracja 👻 | Ustawienia 🔻 | Pro |
|----|-----------------------------------------------------|------------------|-----------|-------------|----------------------|-----------------|--------------|-----|
| *  | Zamówienia 👻                                        | Produkty 👻       | Klienci 👻 | Marketing - | Strona internetowa 👻 | Sprzedawcy 👻    |              | Szy |
| ÷  | - Powiad                                            | lomienia         | klienta   |             |                      |                 |              |     |
|    |                                                     |                  |           |             |                      |                 |              |     |
| Ту | p powiadomienia                                     |                  |           | E-ma        | il                   |                 |              |     |
| Za | amówienia                                           |                  |           |             |                      |                 |              |     |
| Pr | odukty zostały wysła                                | ine              |           | ~           |                      |                 |              |     |
| Ud | lzielono dostępu do j                               | produktów do po  | brania    | <b>~</b>    |                      |                 |              |     |
| St | Status zamówienia zmieniono na Przetworzone         |                  |           |             |                      |                 |              |     |
| St | atus zamówienia zm                                  | ieniono na Komp  | letne     | <b>~</b>    |                      |                 |              |     |
| St | atus zamówienia zm                                  | ieniono na Otwar | te        | <b>~</b>    |                      |                 |              |     |
| St | atus zamówienia zm                                  | ieniono na Nieud | ane       | <b>~</b>    |                      |                 |              |     |
| St | atus zamówienia zm                                  | ieniono na Odrzu | cone      | <b>~</b>    |                      |                 |              |     |
| St | atus zamówienia zm                                  | ieniono na Zwrot |           | <b>~</b>    |                      |                 |              |     |
| St | Status zamówienia zmieniono na Anulowane            |                  |           |             |                      |                 |              |     |
| St | Status zamówienia zmieniono na Kontakt telefoniczny |                  |           |             |                      |                 |              |     |
| Za | Zamówienie zostało zaktualizowane 🗸                 |                  |           |             |                      |                 |              |     |

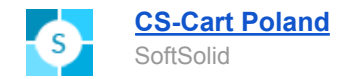

#### Powiadomienie o zamówieniu: Kontakt telefoniczny

| Zmienne<br>company_name                                                                                      | E-mail                 |                                                                                                    |
|----------------------------------------------------------------------------------------------------|------------------------|----------------------------------------------------------------------------------------------------|
| company_data<br>logos 🗭<br>styles<br>settings                                                                | Temat:*                | <pre>k{ company_name }}: {{("change_order_status_default_subj", {"[order]": order_info.order_id, "[status]": order_status.</pre>                                                                                                    |
|                                                                                                    | Szablon:               | {{ snippet("header", ("title":("change_order_status_default_subj", {"[order]": order_info.order_id, "[status]":                                                                                                    |
| Fragmenty kodu<br>header<br>PayU_PayByLink<br>vendorplans.plandetails<br>footer                              |                        | <pre>order_status.description;) } }} {% else %; {{("hello_name", ("[name]" : order_info.firstname))}} {% else %; {{("hello") }}, {{("customer") }} {% endif %} <br/><br/>&lt;{("change_order_status_default_text", ("[status]": order_status.description})) }} <br/><br/><br/><br/><br/>&lt;{ include_doc("order.summary", order_info.order_id) }} <br/><br/><br/><br/>&gt; {{ include_doc("order.summary", order_info.order_id) }}</pre> |
| Dokumenty                                                                                                    |                        |                                                                                                    |
| gift_certificate.default<br>order.invoice<br>order.summary<br>packing_slip.default<br>supplier_order.invoice | Status:*               | Aktywny 🔿 Zablokowane                                                                                                    |
|                                                                                                    | Dołączyć dokument PDF: | - •                                                                                                    |

W mailu link do płatności jest dołączany w następujący sposób. Wszystkie teksty są zdefiniowane jako zmienne językowe i można je w dowolny sposób zmieniać.

# **Demo Store**

STATUS ZAMÓWIENIA #15568 ZOSTAŁ ZMIENIONY NA KONTAKT TELEFONICZNY

Witaj Robert, Status Twojego zamówienia został zmieniony na Kontakt telefoniczny. Link do płatności: <u>Kliknij i zapłać przez PayU</u>

### DOSTAWA DO

Robert Diak fgdf gfdgfd, wielkopolskie gdfgfd Poland DATA ZAMÓWIENIA 14/02/2021, 23:48 PŁATNOŚĆ PayU with oAuth WYSYŁKA Poczta Polska

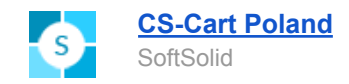

## 6. Płatność mobilna (work-in-progress)

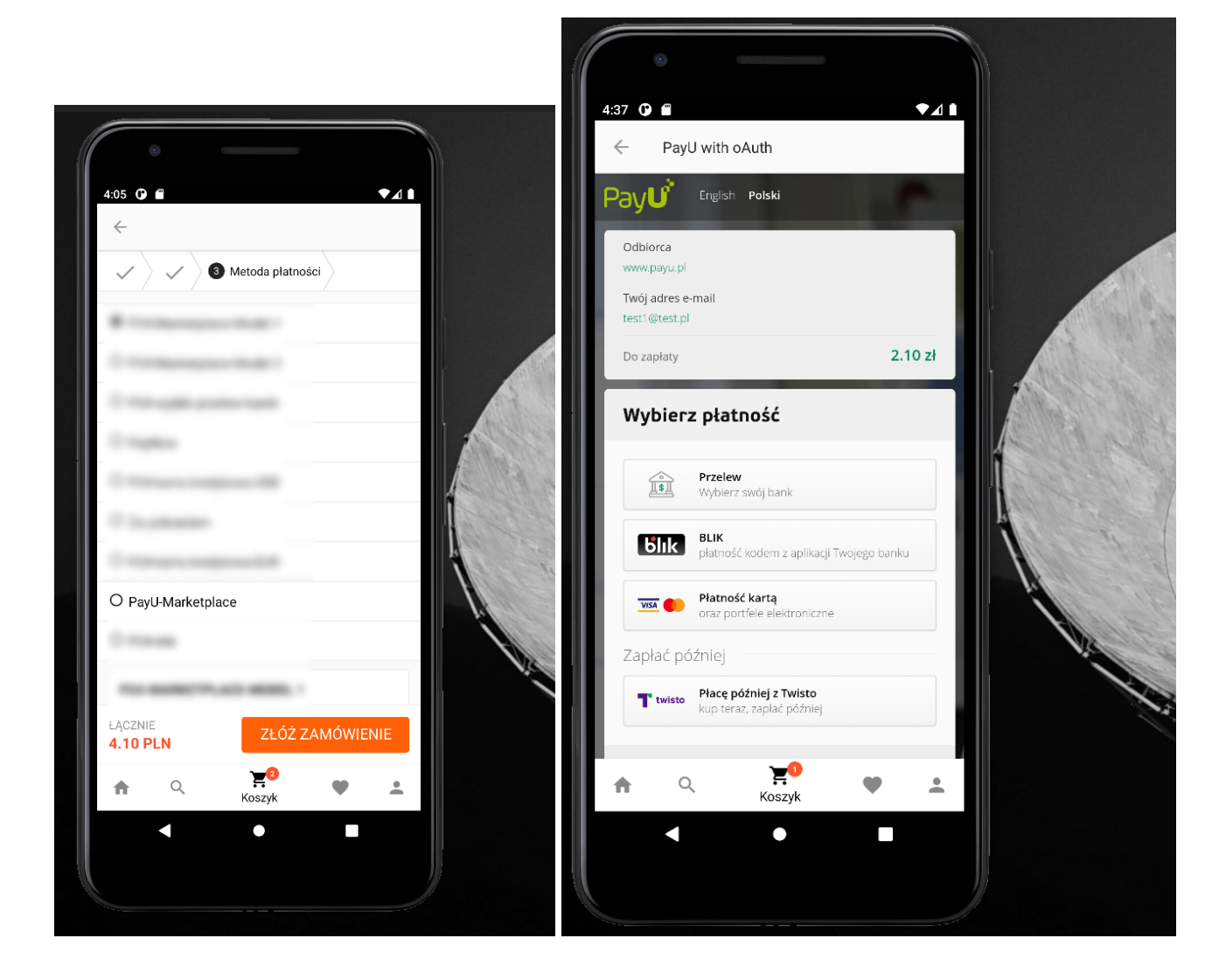

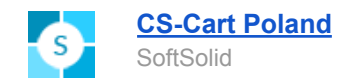

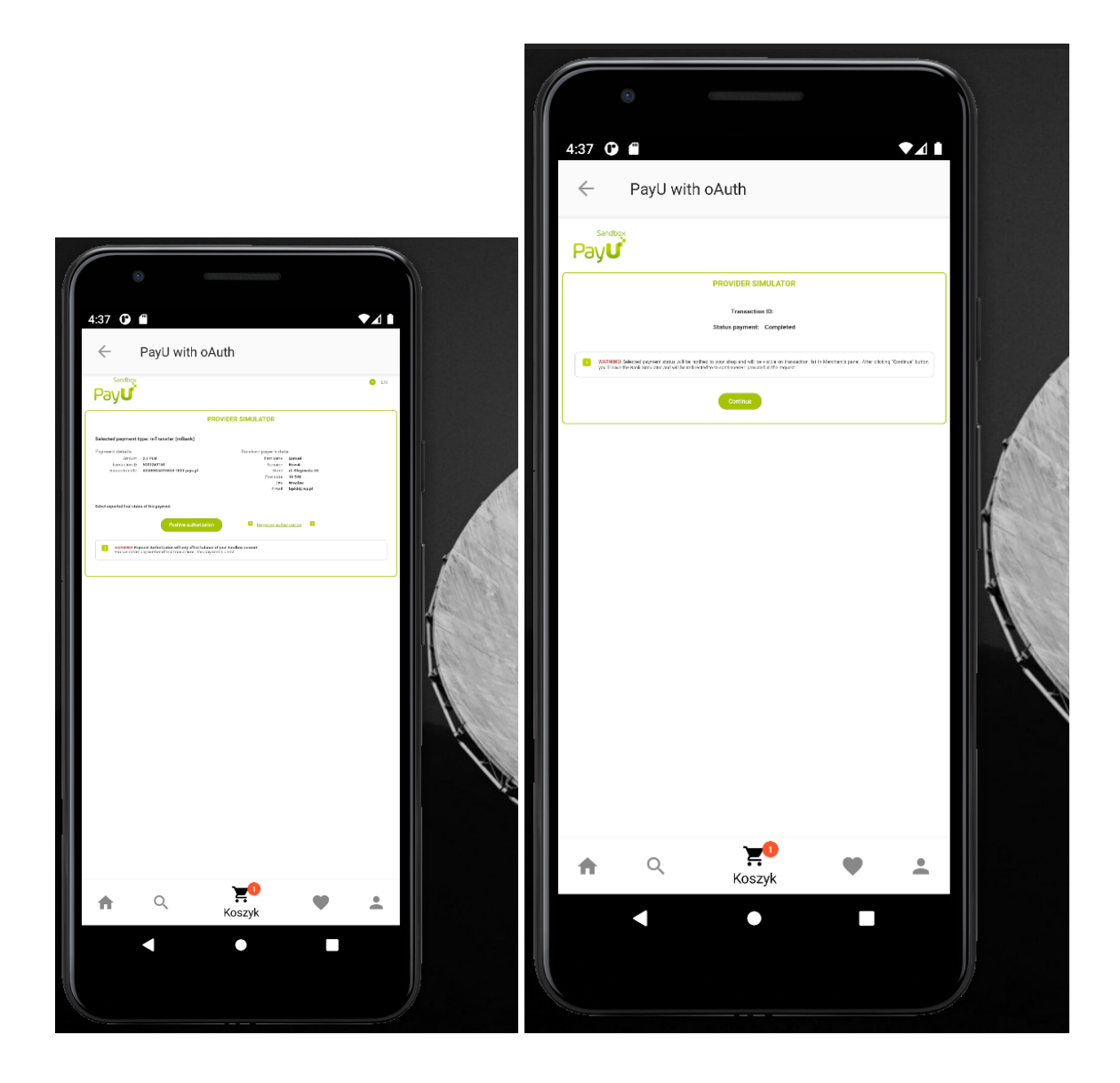

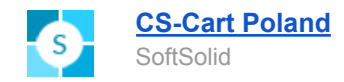

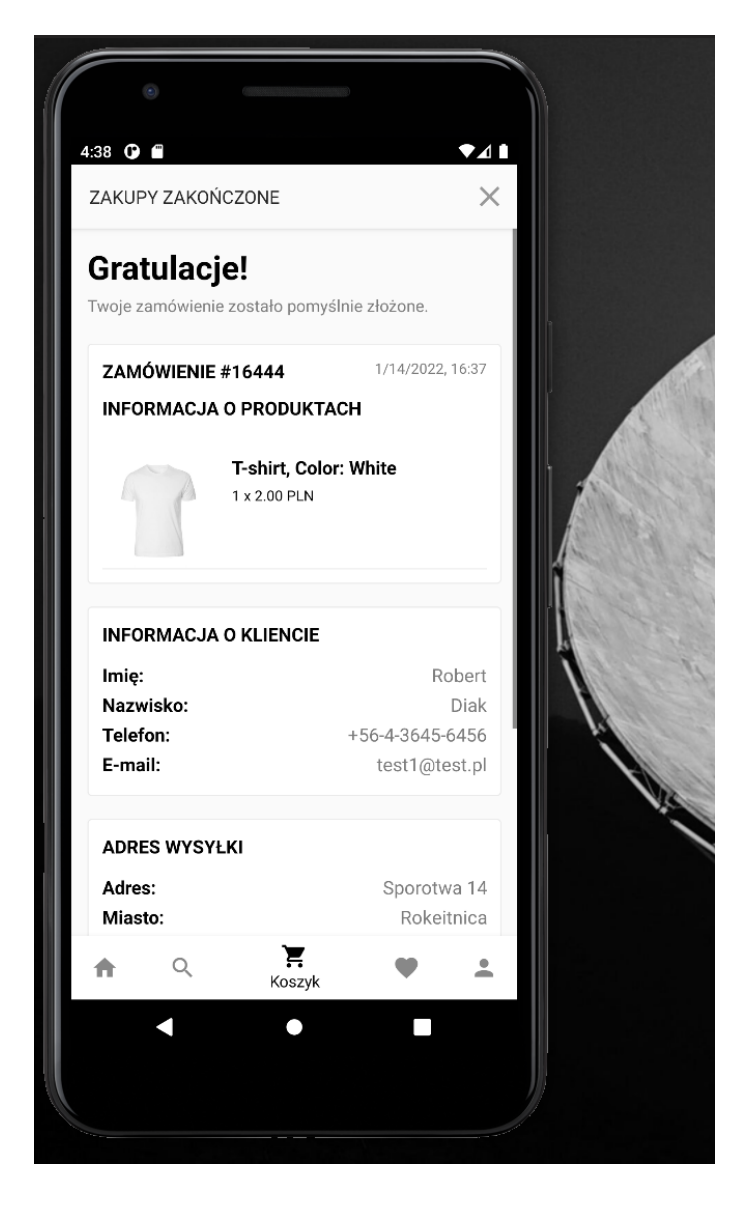